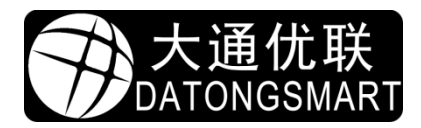

深圳市大通优联科技有限公司

# NP330/NP332 操作指引

操作手册/配置工具说明/驱动安装

xuelin shen 2021-06-03

## 目录

 $\bowtie$ 

| NP330/NP332 使用手册             |   |
|------------------------------|---|
| 重要声明                         | 3 |
| 免责声明                         | 3 |
| 版权声明                         |   |
| 技术支持                         | 3 |
| 1 引言                         |   |
| 1.1 编写的目的                    |   |
| 1.2 名词解释                     | 3 |
| 2 产品说明                       | 3 |
| 2.1 产品功能说明                   | 3 |
| 2.2 系统框架及组成                  | 4 |
| 2.2.1 典型应用                   | 4 |
| 2.3 NP330 产品说明               | 4 |
| 2.4 NP332 产品说明               | 4 |
| 3 配置印服务器                     | 5 |
| 3.1 USB连接                    | 5 |
| 3.2 网线连接                     | 5 |
| <b>3.3</b> 设置工具说明(WINDOWS版本) | 5 |
| 3.3.1 使用USB进行连接              | 6 |
| 3.3.2 使用网络进行连接               | 6 |
| ※注意※                         | 7 |
| 3.3.3 配置工具软件界面说明             | 7 |
| 3.3.4 系统参数:                  | 8 |
| 3.3.5 网络配置                   | 8 |
| 3.3.6 固件更新                   | 9 |
| 4 安装电脑打印机驱动                  |   |
| <b>4.1</b> 现在开始安装            |   |
| <b>4.2</b> 使用专用打印机安装程序安装打印机  |   |
| 4.3 修改打印机属性                  |   |
| 4.4 故障排查                     |   |
| 5 扫描支持                       |   |
| 5.1 通打印服务器的配置工具打开            |   |
| 5.2 直接打开工具软件                 |   |
| 5.3.1 设置VirtualHere软件语言      |   |
| 5.3.2 连接扫描仪                  |   |
| 5.4 VirtualHere故障排除          |   |

#### NP330/NP332 使用手册

#### 重要声明

感谢您购买深圳市大通优联科技有限公司出品的"网络打印服务器"产品(以下简称打印服务器)。在首次安装和使用产品之前,请您务必仔细阅读本声明,以便您更好的了解和使用本产品。

#### 免责声明

我们致力于不断改进产品功能,提升服务质量,因此本手册是依据打印服务器现有的功能制作,并将随着 软件的升级而更新。其内容如有改动,恕不另行通知,请到我们的官网上下载最新版本手册。

在编写该手册时我们已经尽最大努力保证其内容的准确可靠,但不对本手册中的遗漏、不准确或印刷错误 导致的损失和损害承担责任。

#### 版权声明

本手册的版权归深圳市大通优联科技有限公司所有,并保留对本手册及声明的最终解释权和修改权。未经 深圳市大通优联科技有限公司事先的书面许可,任何人不得以任何形式对本手册进行复制、摘录、修改、出版、 宣传、翻译成其他语言或将其用于商业用途。

#### 技术支持

我们提供线上的远程支持服务。您在产品使用过程中遇到任何问题可随时拨打我们的服务热线: 0755-28070734 或通过企业 QQ: 583321805 进行咨询,您还可以登录我们的官网: www.datongsmart.com 及时 了解最新产品动态以及下载需要的技术文档。详见本手册第二章功能介绍中的客户服务部分的内容

## 1 引言

#### 1.1 编写的目的

本用户使用手册目的是将 NP330/NP332 打印服务器的各类操作和功能加以描述,以指导用户更快速正确的使用本产品。该手册分为以下几个部分:引言、功能介绍、用户手册、电脑配置使用手册和移动版使用手册。

#### 1.2 名词解释

配置工具:指电脑端的工具软件,主要针对打印服务器的参数进行设置。 AP :指无线 WIFI 网络热点,带 WIFI 功能的打印服务器可以通过无线与 AP 进行组网连接。

## 2 产品说明

 $(\widehat{\mathbf{m}})$ 

#### 2.1 产品功能说明

打印服务器主要为 USB 打印机提供网络打印支持,内网中的计算机、手机,可以集中通过网络(网线、WIFI)与打印服务器连接进行打印。

## 2.2 系统框架及组成

## 2.2.1 典型应用

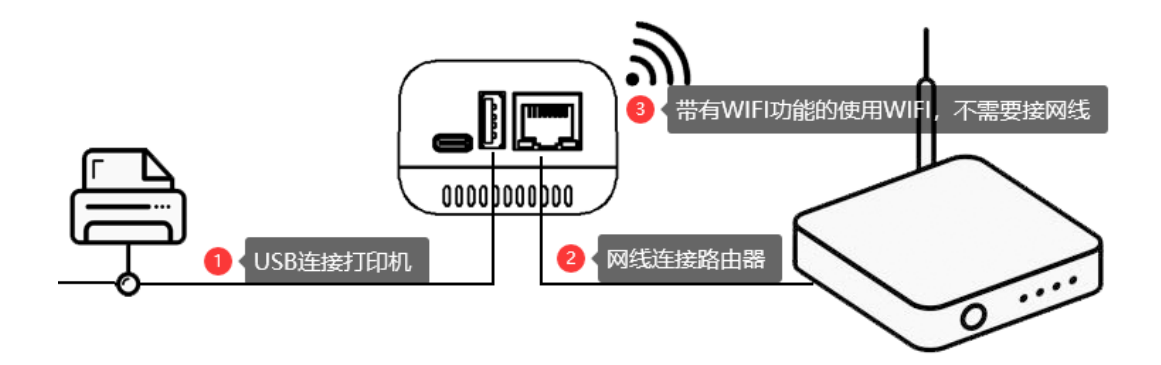

## 2.3 NP330 产品说明

2.3.1 接口说明

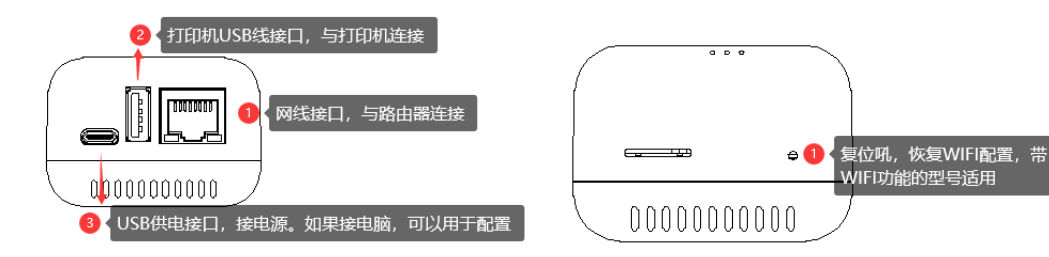

## 2.3.2 指示灯说明

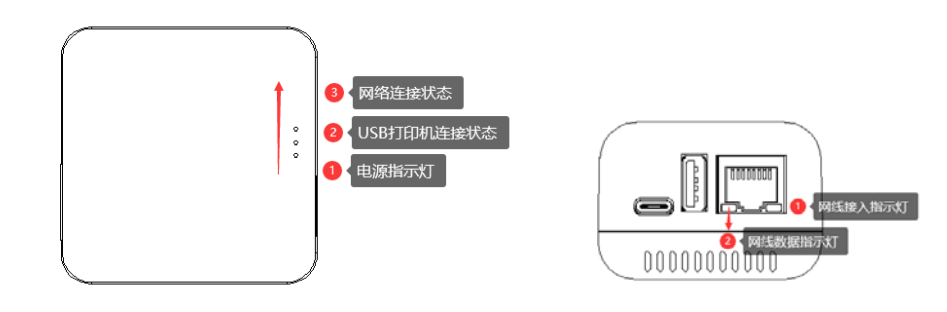

## 2.4 NP332 产品说明

Si

## 2.4.1 接口说明

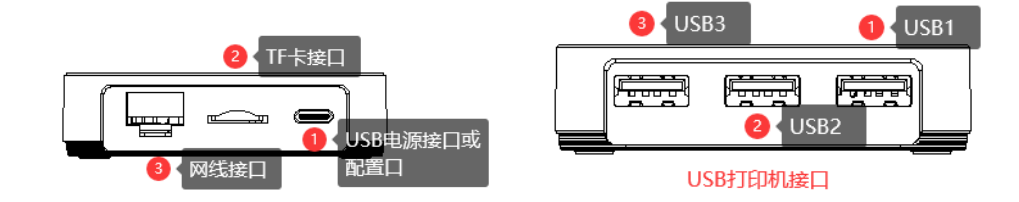

## 2.4.2 指示灯及复位按键

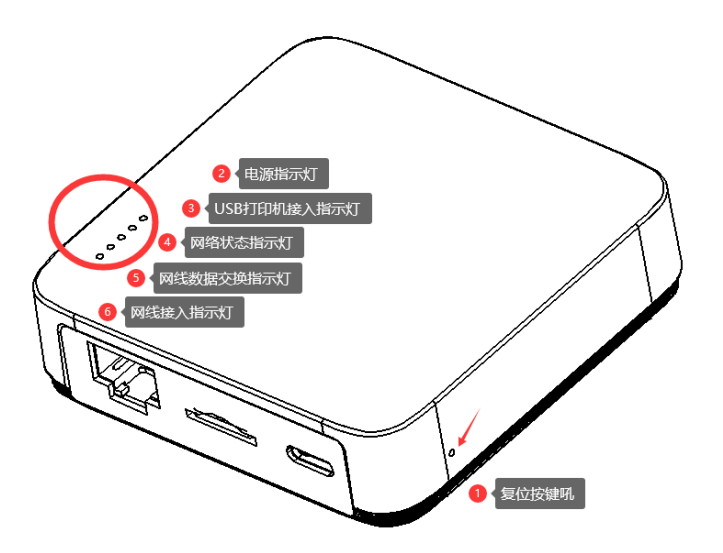

## 3 配置印服务器

#### 3.1 USB 连接

打印服务器提供的 USB 线可以做为产品供电,也可以与电脑进行通信,当使用与电脑进行连接时,可以通过 USB 的方式对打印服务器进行参数的设置。

我司提供的配置工具为 WINDOWS 版本,所以 MAC 系统不适应 USB 方式进行连接。

USB 方式连接可以为用户提供全部功能的设置,当打印服务器不能正常工作或不能正常连接网络时,可以 通过 USB 方式对打印服务器重新进行设置。

WINDOWS 用户第一次使用时建议使用此方式进行连接。

#### 3.2 网线连接

产品出厂时网口默认为 DHCP 状态,当网线接入后,可以自动从路由器(DHCP 服务器)中分配一个动态的 IP 地址,用户可以通过路由器或 DHCP 服务器的终端列表,查询到当前打印服务器的 IP 地址,当打印服务器与 网络正常连接后,用户可以通过浏览器或配置工具(WINDOWS 版)通过网络进行连接。MAC 系统只能通过浏览器进行连接。

注意:此类产品不建议使用自动获取 IP 地址,当与配置工具连接后,建议将 IP 改为固定 IP 地址,或在路由器中设置为静态分配。

#### 3.3 设置工具说明(WINDOWS版本)

配置工具软件为免安装的软件,下载解压后,直接运行即可。 文件说明

M

| へ<br>名称       | 修改日期             | 类型   | 大小        |              |
|---------------|------------------|------|-----------|--------------|
| css           | 2021-05-21 17:20 | 文件夹  |           |              |
| InstallWizard | 2021-09-25 9:04  | 文件夹  |           | 3 打印机安装向导    |
| language      | 2021-08-27 11:58 | 文件夹  |           |              |
| 📙 subprog     | 2021-08-27 9:34  | 文件夹  |           |              |
| 🔊 config.ini  | 2021-09-23 16:18 | 配置设置 | 1 KB      |              |
| 🌍 PTS.exe     | 2021-09-02 14:28 | 应用程序 | 19,319 KB | 1 配置工具, 直接运行 |
| 🔝 vhui32.exe  | 2021-07-15 0:01  | 应用程序 | 4,894 KB  |              |
| 🗊 vhui64.exe  | 2021-07-14 22:37 | 应用程序 | 5,600 KB  | 【型↓虚拟USB上具   |

文档类型: 技术文档 | 文档状态: 对外开放

运行配置工具后,操作系统可能会提示您是否允许访问网络,如果使用网络配置,必须允许访问网络, 配置工具才能获取网络中的打印服务器列表。

运行配置工个后,第一步会提示用户使用何种方式与打印服务器进行连接,如下图所示:

| ● 打印服务器配置工具<br>→ PAINTONGSMART<br>PRINTERSERVER<br>系统信息        | 系统信息 | 系统参数                                       | 网络配置                                      | 固件更新 | 重启 |      | - CHS ENG | $\times$ |
|----------------------------------------------------------------|------|--------------------------------------------|-------------------------------------------|------|----|------|-----------|----------|
|                                                                |      |                                            |                                           |      | [  | 重新连接 | 刷新        |          |
| 网络信息<br>网口信息<br>WLAN口信息<br>46 信息<br>USB打印机接口信息<br>USB0<br>USB1 |      | 连接类型<br>透择一种连接打<br>● 使用U<br>○ 使用F<br>○ 使用F | 印服务器的方式:<br>58连接<br>路连接<br>QTT服务器连接<br>确定 |      |    |      |           |          |
| USB2<br>USB3                                                   |      |                                            |                                           |      |    |      |           |          |
| USB                                                            |      |                                            |                                           |      |    |      |           |          |

3.3.1 使用 USB 进行连接

当用户使用 USB 连接时,软件会等待打印服务器接入到此电脑,当 USB 被电脑识别后,软件的左下角 将会显示 USB 字样。

| 0   | 此处显示USB表示已识别到打印服务器的USB连接 |
|-----|--------------------------|
| USB | 使用USB连接                  |

#### 3.3.2 使用网络进行连接

 $(\bigcirc)$ 

当用户选择网络连接时,软件会弹出打印服务器的监视窗口,等待打印服务器上线,当有打印服务器 上线时,窗口中列表将列出当前网络中的打印服务器的 IP 地址。如下图所示

| 选择网络上的打印服务器 |                                | × |
|-------------|--------------------------------|---|
| Ê.          |                                |   |
|             |                                |   |
| 选择其中一台打印服务器 | 192, 168, 1, 131               | ~ |
|             | 192.168.1.131<br>192.168.1.125 |   |
|             | 选择                             |   |
|             |                                |   |

在此窗口中选择需要设置的打印服务器 IP 地址进行连接。图中的 IP 以实际为准。

※注意※

 $\square$ 

打印服务器为带操作系统的产品,从上电开机到准备就绪需要 20 秒左右的启动时间。请您耐心等待。

#### 3.3.3 配置工具软件界面说明

配置工具分系统信息、系统参数、网络配置、固件更新、重启 5 个大模块

- 系统信息: 主要显示当前打印服务器的信息,如运行时间、网络、USB 接口等信息
- 系统参数: 在此功能模块中,可以修改打印服务器的名称、MAC 地址、打印输出模式、USB 端口对 应的网络打印服务端口。
- 网络配置: 提供修改打印服务器的 IP 地址,带 WIFI 功能的产品可以配置 WIFI 网络。用户可以使用 DHCP 或手动分配 IP 地址的方式进行配置,WIFI 与网口需要单独配置。
- 固件更新: 提供更新打印服务器的固件功能,用户需要更新固件时,可以联系我司客服获取最新固件包。
- 重启: 可以通过工具软件,重启打印服务器。

| 🗗 打印服务器配置工具       |                     |                                        |                          |                     |                  |                   | - 🗆         | × |
|-------------------|---------------------|----------------------------------------|--------------------------|---------------------|------------------|-------------------|-------------|---|
|                   | ART <sub>系统信息</sub> | 系统参数                                   | 网络配置                     | 固件更新                | 重启               |                   | CHS ENG     |   |
| 系统信息              |                     |                                        |                          |                     |                  |                   |             |   |
| 设备名称              |                     | PrinterServer                          |                          |                     |                  | 重新连接              | 刷新          |   |
| 硬件版本              |                     | NP330_V2.2                             |                          |                     |                  |                   |             |   |
| 软件版本              |                     | 20210101.5                             |                          |                     |                  |                   |             |   |
| 运行时间              |                     | 20808                                  | _                        | _                   |                  |                   |             |   |
| 网络信息              |                     |                                        | 1 当前系统                   | 充信息                 |                  |                   |             |   |
| 网口信息              |                     | 192.168.1.131                          | 08:00:27:00:01:92        |                     |                  |                   |             |   |
| WLAN口信息           | 3                   | 1                                      |                          |                     |                  |                   |             |   |
| 4G 信息             |                     | 1                                      | <ol> <li>网络连持</li> </ol> | ·<br>·<br>·<br>·    |                  |                   |             |   |
| USB打印机接口作         | 言息                  |                                        |                          |                     |                  |                   |             |   |
| USBO              |                     | 3f0/2b17/100<br>9100<br>MFG:Hewlett-Pa | ckard;MDL:HP LaserJet    | t 1020;CMD:ACL;CLS: | PRINTER;DES:HP L | aserJet 1020;FWVE | R:20051028; |   |
| USB1              |                     | 9100                                   | 3 (识别打印                  | 印机的信息               |                  |                   |             |   |
| USB2              |                     | 9101                                   |                          |                     |                  |                   |             |   |
| USB3              |                     | 9102                                   |                          |                     |                  |                   |             |   |
| 4<br>USB连接状态      | 法信息                 | <b>5</b> 当                             | 前使用的连接方                  | 式                   |                  |                   |             |   |
| USB 192.168.1.131 | 使用网                 | 络连接                                    | MQT-20210600             | 0000                |                  |                   |             |   |

#### 3.3.4 系统参数:

设备名称: 当网络中有多台打印服务器时,建议修改设备名称,当手机在搜索打印服务器 时可以快速找到。

打印传输模式设置: 系统默认为直接输出到打印机,当对数据传输要求较高的打印机,可以选择接 收完成后再输出给打印机。

- 修改网口的 MAC: 打印服务器出厂时的网口的 MAC 地址全部一样,当网络中有多台网线接入的 打印服务器,此时需要修改 MAC 地址,确保 MAC 地址不重复,反之会导到打 印服务器网络丢包严重,甚至网络不通的可能。如果使用 WIFI 方式组网,则不 需要理会。
- USB 端口配置: NP330 只支持一个 USB 接口,为 USB0,系统默认为 9100,用户可以修改此端口,当用户修改后,需要在电打印机驱动的端口页改对应修改。 NP332 最多可支持 3 个 USB 接口,对应的端口为 USB1、USB 2、USB3,如果只接一台打印机,请接入 USB1 中。此 3 个 USB 端口号不能重复制。可更改的端口号的范围: 9100~65535

| 系统参数配置                   |                   |              |    |  |
|--------------------------|-------------------|--------------|----|--|
| 设备名称                     | PrinterServer     |              | 修改 |  |
| 打印传输模式设置                 | 直接输出至打印机          | ~            | 修改 |  |
| 修改网口MAC地址                | 08:00:27:00:01:92 |              | 修改 |  |
|                          | 如果网络中存在多台打印服务     | 5器,需要修改一下MAC | 地址 |  |
| USB端口配置<br>USB0 邦完的TCP端口 | 9100              |              |    |  |
| USB1 邦定的TCP端口            | 9100              |              |    |  |
| USB2 邦定的TCP端口            | 9101              |              |    |  |
| USB3 邦定的TCP端口            | 9102              |              | 修改 |  |
|                          |                   |              |    |  |
|                          |                   |              |    |  |
|                          |                   |              |    |  |

#### 3.3.5 网络配置

 $(\bigcirc 0)$ 

网口配置: 用户可以配置网线接口的网络参数,如 IP 等,如果使用手动分配 IP 地址,请分配一个 在网络中没有使用的 IP 地址。如果使用 DHCP,则不用输入。建议使用手工分配的方式 进行配置,当第一次接入网线时,自动分配了 IP,也可以使用此 IP 做为固定的 IP 地址, 只需要修改 DHCP 自动获取 IP 地址为"固定 IP 地址"就可以了。点击"修改"完成设置。

WIFI 配置: 当产品支持 WIFI 功能时,用户可以通过设置打印服务器的 WIFI 参数,进行与用户的 WIFI 网络进行连接。
 点击"扫描"按钮,打印服务器可以扫描到附近的 WIFI 热点。选择对应的 WIFI 热点,输入 WIFI 密码。当需要固定 IP 地址时,请输入一个在网络中未使用的 IP 地址。也可以使用 DHCP 进行自动获取,但不建议使 DHCP,除非您可以通过路由器的设置,对 DHCP

所分的 IP 地址设为静态分配。

| 🗗 打印服务器配置工具       | l                     |                  |              |        |       | - 0     | ×  |
|-------------------|-----------------------|------------------|--------------|--------|-------|---------|----|
|                   | IGSMART 系统信息<br>ERVER | 系统参数             | 网络配置         | 固件更新   | 重启    | CHS ENG |    |
| 网络参数设             | 置                     |                  |              |        |       |         |    |
| 设置网口及             | SWIFI配置的参数            |                  |              |        |       |         |    |
|                   | 网线口配置                 |                  |              |        |       |         |    |
|                   | DHCP 自动分配IP地址         | DHCP自动分配IF       | "地址          | ~      |       |         |    |
|                   | IP 地址                 | 192, 168, 1, 131 |              |        |       |         |    |
|                   | 子网掩码                  | 255.255.255.0    |              |        |       |         |    |
|                   | 网关                    | 192.168.1.1      |              |        |       |         |    |
|                   | DNS地址                 | 192.168.1.1      |              |        | 修改    |         |    |
|                   | WIFI配置                |                  |              |        |       |         |    |
|                   | 选择需连接WIFI热点           | 点击"扫描"接          | 钮查询附近WIFI    | ~      | 扫描    |         |    |
|                   | 需连接的Wiff密码            |                  |              |        |       |         |    |
|                   | DHCP 自动分配IP地址         | DHCP自动分配IF       | 地址           | $\sim$ |       |         |    |
|                   | IP 地址                 |                  |              |        |       |         |    |
|                   | 子网掩码                  |                  |              |        |       |         |    |
|                   | 网关                    | 192.168.1.1      |              |        | (0.1) |         |    |
|                   | DNS地址                 | 192.168.1.1      |              |        | 修权    |         |    |
| USB 192.168.1.131 | 使用网络                  | 名连接              | MQT-20210600 | 0000   |       |         | .d |

## 3.3.6 固件更新

用户可以通过此功能,对打印服务器的固件进行更新。

点击"..."打开需要更新的固件文件,点击"更新"完成操作,更新完成后,需要重启打印服务器生效。

| 🗗 🗗 打 | 印服务器配置工具      |       |      |                           |         |      | – 🗆 ×                         |
|-------|---------------|-------|------|---------------------------|---------|------|-------------------------------|
|       |               | 系统信息  | 系统参数 | 网络配置                      | 固件更新    | 重启   | CHS ENG                       |
|       | 系统固件更新        |       |      |                           |         |      |                               |
|       | 选择需要更新的文件     | I     |      |                           |         |      | ···                           |
|       |               |       | 更新   | <mark>2</mark> • <u>F</u> | 点击更新到打印 | 口服务器 | <b>1</b><br>加载需要<br>更新的文<br>件 |
| USB   | 192.168.1.131 | 使用网络连 | 接    | MQT-20210600              | 0000    |      |                               |

## 3.3.7 重启

 $\bigcirc$ 

用户可以通过软件对打印服务器进行重启操作。

| 🗗 🗗 Ť. | 丁印服务器配置工具 |      |      |       |      |    | -  |        | × |
|--------|-----------|------|------|-------|------|----|----|--------|---|
|        |           | 系统信息 | 系统参数 | 网络雷置  | 固件更新 | 重启 | Cł | HS ENG |   |
|        | 重启打印服务器   |      |      |       |      |    |    |        |   |
|        | 重启系统      |      | 重启   | 1 点击重 | 启    |    |    |        |   |
|        |           |      |      |       |      |    |    |        |   |
|        |           |      |      |       |      |    |    |        |   |
|        |           |      |      |       |      |    |    |        |   |

※此时打印服务器的配置基本上完成了,如果用 USB 连接的话,从电脑端拔掉 USB 线,接入到我们配的 USB 电源上,接上打印机的 USB 线,如果是网络连接,请接上网线。

## 4 安装电脑打印机驱动

WINDOWS 电脑端安装打印机驱动前的准备工作:

- 1、请确保打印服务器的网络连接正常
- 2、请将打印机开机,USB线并且正常接入到打印服务器的USB口。
- 3、准备好打印机的驱动程序,在安装驱动的过程中可能会用到

※下面将以 HP1020 打印机驱动安装做为示例,其它打印机的安装方式相同。请注意区分。 ※下面安装过程将在 WINDOWS 10 的版本上进行,其它版本的系统略有不同,请注意区分。

电脑的打印机驱动可以有两种方式进行安装,第一种用 WINDOWS 自带的打印机安装向导进行安装,从 4.1 章 节开始,第二种方式使用我们提供的打印机安装向导程序进行打印机安装,简化了添加打印机的步骤,建议使用。

## 4.1 现在开始安装

| 打开电脑的设置, | 开始菜单→设 | 备→打印机和扫拍 | 苗仪→添加打印 | 机或扫描仪, | 如下图所示 |
|----------|--------|----------|---------|--------|-------|
|          |        |          |         |        |       |

|    | ← 设置                                  |                           |
|----|---------------------------------------|---------------------------|
|    | 命 主页                                  | 打印机和扫描仪                   |
|    | 査 找 设置                                | 添加打印机和扫描仪                 |
|    | 设备                                    | + 添加打印机或扫描仪 2 点击添加打印机2000 |
|    | ····································· |                           |
|    | 品 打印机和扫描仪 1 选择打印机和打                   | 一番で「印机和扫描仪                |
|    | ① 鼠标                                  | A4 Portable Printer       |
| 此时 | 电脑将查找打印机操作,等一                         | 小会,点击"我需要的打印机不在列表中"       |

| ← 设置      |                            |
|-----------|----------------------------|
| 命主页       | 打印机和扫描仪                    |
| 査技设置      | 添加打印机和扫描仪                  |
| 设备        | の新                         |
| 國 蓝牙和其他设备 | 正在搜索打印机和扫描仪                |
| 员 打印机和扫描仪 | Canon MF4700 Series        |
| ① 鼠标      | ┗━━ 多功能打印机。激光打印机。 传具机。 扫描仪 |
| 圖 输入      | 我需要的打印机不在列表中 1 选择此功能       |

点击后,进入打印机安装界面,选择"通过手动设置添加本地打印机或网络打印机",再点击"下一步"如下图所示:

|                                                                                       | × |
|---------------------------------------------------------------------------------------|---|
| 🗧 🖶 添加打印机                                                                             |   |
| 按其他选项查找打印机                                                                            |   |
| ○我的打印机有点老。请帮我找到它。(R)                                                                  |   |
| ○按名称选择共享打印机(S)                                                                        |   |
| 浏览( <u>R</u> )                                                                        |   |
| 示例: \\computername\printername 或<br>http://computername/printers/printername/.printer |   |
| ○使用 TCP/IP 地址或主机名添加打印机(1)                                                             |   |
| ○添加可检测到蓝牙、无线或网络的打印机(止)                                                                |   |
| ●通过手动设置添加本地打印机或网络打印机(0)                                                               |   |
| 1 选择手动设置添加                                                                            |   |
| 下一步(N) 周                                                                              | 消 |

此时需要选择或添加打印机的端口,如果您之前添加过打印服务器的端口,请直接选择(前提是有效的)如果没有,则需要添加新端口,我们需要先择端口类型为: Standard TCP/IP Port

|                | ×                                 |
|----------------|-----------------------------------|
| ← 🖶 添加打印机      |                                   |
| 选择打印机端口        | 如果之前添加过,请选择使用现有端口                 |
| 打印机端口是一种允许你的计算 | 机与打印机交换信息的连接类型。                   |
| ○使用现有的端口(U):   | LPT1: (打印机端口) ~                   |
| ● 创建新端口(C):    |                                   |
| 端口类型:          | Standard TCP/IP Port $\checkmark$ |
|                | 2 选择Standard TCP/IP Port          |
| 1 如果没有添加过打     | 印服务器的端口,请选择创建新端口                  |
|                |                                   |
|                |                                   |
|                |                                   |
|                | 下一步(N) 取消                         |

点击"下一步"后,出现 IP 地址添加窗口,如下图所示:

1 N

在此窗口中,输入打印服务器的 IP 地址,端口名 (可随意),取消勾选"查询打印机并自.....", 点击"下一步"

| ÷ | 🖶 添加打印机           | ×                           |   |
|---|-------------------|-----------------------------|---|
|   | 键入打印机主机名或 IP :    | 地址                          |   |
|   | 设备 <u>类型</u> (T): | TCP/IP 设备                   |   |
|   | 主机名或 IP 地址(A):    | 192.168.1.131 192.168.1.131 |   |
|   | 端囗名称(P):          | NETWORKPRINTER              |   |
|   | □ 查询打印机并自动选择要使用   | 的打印机驱动程序(Q) 默认也可以           | Í |
|   |                   |                             |   |
|   |                   |                             |   |
|   |                   |                             |   |
|   |                   |                             |   |
|   |                   | 1. 22 (14) 14X/B            |   |

系统会查询一会打印机的端口,过一小会后,出现如图所示的界面,请选择"自定义"后,

点击"下一步"进入打印机的驱动选择窗口。

|                                                        | × |
|--------------------------------------------------------|---|
| ← 帚 添加打印机                                              |   |
| 需要额外端口信息                                               |   |
| 检测到的设备类型未知。请确定:<br>1. 设备配置正确。<br>2. 上一页中的地址正确。         |   |
| 你或者返回到向导的上一页改正地址后再作一次网络上的搜索,或者选择设备类型,如果你确定地址<br>是正确的话。 |   |
|                                                        |   |
| 设备类型                                                   |   |
| ○标准(S) Generic Network Card ~                          |   |
| ● 自定义(C) 设置(E)                                         |   |
| 1 此处选择"自定义",然后点击"下一步"                                  |   |
| 下一步(N) 取消                                              |   |

在打印机驱动型号窗口中,选择对应的打印机的驱动,如果默认的列表中没有找到打印机的型号,请点击 "从磁盘安装"找到之前准备好的打印机驱动文件目录,驱动程序的扩展名一般为 xxxx.inf 结尾。

| 🗲 🖶 添加打印机     | ×                                   |
|---------------|-------------------------------------|
| 安装打印机驱动程序     |                                     |
| 从列表中选择打印材     | 仉。单击 Windows 更新以查看更多型号。             |
| 若要从安装 CD 安装   | 装驱动程序,请单击"从磁盘安装"。                   |
| 1 如果电         | 脑上已安装好驱动,直接选择厂商、打印机型号               |
| 厂商            | ↑ 打印机 ^                             |
| EPSON         | 📮 HP LaserJet 1018                  |
| Generic       | E HP LaserJet 1020                  |
| HP            | HP LaserJet 1022                    |
| Microsoft     | 📮 HP LaserJet 1022n                 |
| POS           | ✓ ➡ HP LaserJet 1022nw ✓            |
| 📮 这个驱动程序已经过数字 | P签名。 Windows 更新(W) 从磁盘安装(H)         |
| 告诉我为什么驱动程序签   | <sup>銘很重要</sup> 2 如果没有找到,请点击"从磁盘安装" |
|               | 下一步(N) 取消                           |

此示例打印机 HP1020 已出现在列表中,所以直接选择就可以了。

 $\widetilde{\mathbb{C}}$ 

| ÷ | 🖶 添加打印机                                   | × |
|---|-------------------------------------------|---|
|   | 选择要使用的驱动程序版本                              |   |
|   | Windows 检测到已经为该打印机安装了一个驱动程序。              |   |
|   | ◎ 使用当前已安装的驱动程序(推荐)(U) 1 (此处默认就好了,点下一步完成安装 |   |
|   | ○替换当前的驱动程序(R)                             |   |
|   |                                           |   |
|   |                                           |   |
|   |                                           |   |
|   |                                           | _ |
|   |                                           |   |

在此,一直点下一步,直到完成安装。

## 4.2 使用专用打印机安装程序安装打印机

我们提供一个配套的打印机安装向导程序,用户可以通过此软件,自动发现网络中的打印服务器及连接的 打印机型号,程序将自动为打印机添加打印机的网络端口及驱动程序。建议使用此工具添加,将会减少您安装 打印的步骤。

软件的目录如下图所在示:

| 名称 ^                | 修改日期             | 类型   | 大小        |
|---------------------|------------------|------|-----------|
| 📙 language          | 2021-09-24 21:30 | 文件夹  |           |
| 📊 system            | 2021-09-24 21:02 | 文件夹  |           |
| vbs                 | 2021-09-24 8:34  | 文件夹  |           |
| 🖨 InstallWizard.exe | 2021-09-24 22:20 | 应用程序 | 13,888 KB |

InstallWizard.exe 为执行程序,用户请运行该程序,按照提示进行安装。

※当软件第一次运行时,电脑的防火墙可能会提示是否允许此软件使用网络,请点击"允许",如果不小 心点了阻止,可以将软件目录复制到其它目录,重新打开,或在 WINDOWS 的防火墙中设置。

※还有需要注意的是,此安装软件与配置工具使用的是同一个端口,使用此软件时,请先关闭配置工具。

当打开软件后,软件将自动获取网络中的打印服务器。

| 🚔 打印机安装向导            |    |                  |               | - 0  | ×       |
|----------------------|----|------------------|---------------|------|---------|
|                      |    |                  |               | (    | CHS ENG |
| 选择一台需要安装的打印<br>选择打印机 | 机  |                  |               |      |         |
| 打印服务器                |    | 打印机型号            | гР地址          | 端口   |         |
| PrinterServer        |    | HP LaserJet 1020 | 192.168.1.135 | 9100 |         |
| PrinterServer        |    | 2 选择与            | 对印服务器连接的      | 打印机  |         |
| PTS-ZD420 300dpi     |    |                  |               |      |         |
| 1 选择发现的打印            | 服务 | 器                |               |      |         |
|                      |    |                  | 下一步创          | 关闭   | (C)     |

通过选择打印服务器与打印机后,点击"下一步",进入打印机驱动选择。在驱动选择页面,软件能获取 到打印机型号,并且电脑上已有打印机的驱动,软件将会自动找到对应的驱动。当有户在列表找不到的对应的 打印机型中的驱时,用户可以指定磁盘中驱动文件,文件扩展名为 INF 的文件。如下图所示:

| 🔒 打印机安装向导                    |                                                                                         | - 🗆 X   |
|------------------------------|-----------------------------------------------------------------------------------------|---------|
| DATONGSMART<br>PRINTERSERVER |                                                                                         | CHS ENG |
| 安装打印机驱动程序                    |                                                                                         |         |
| 1 列表当前电脑                     | 择您的打印机驱动程序,如果没有找到,<br>件中加载驱动,文件扩展名为 (*.inf)<br>字在 的                                     |         |
| 厂商<br>MODEL TSC              | <ul> <li>         ・ 打印机驱动型号         <ul> <li>HP Lacer let P 1008</li> </ul> </li> </ul> | ^       |
| DriverName                   | HP LaserJet P 1007                                                                      |         |
| POS<br>HP                    | HP LaserJet P1008<br>HP LaserJet P1002 选择打印机对应的                                         | 型号驱动名称  |
| ZDesigner                    | HP LaserJet 1020                                                                        |         |
| Generic<br>Msft              | HP LaserJet 1022<br>HP LaserJet 1022n                                                   | Ų       |
| 如能找到打印机驱动                    | 请点击"从文件中加载驱动" 3 从文件                                                                     | 中加载驱动   |
|                              | 上一步(P)                                                                                  | ) 关闭(C) |

选择好驱动文件后,点击"下一步"进入安装打印机的页面,此页面包含打印机网络端口配置,打印机名称配置,用户可以修改端口名称、打印机名称等参数,如下图所示:

L L

| 🔒 打印机安装向导         | - 🗆 X                               |
|-------------------|-------------------------------------|
|                   | ART CHS ENG                         |
| 确认打印机安等<br>打印端口信息 | 表信息 <b>1</b> 端口名称用户可修改              |
| 端口名:              | HP LaserJet 1020_192.168.1.135_9100 |
| IP地址:             | 192.168.1.135 端口号: 9100             |
|                   |                                     |
| 打印机驱动信息           | 端口号对应的打印机                           |
| 打印机名称:            | HP Laser Jet 1020                   |
|                   | □安装完成后显示"设备与打印机"                    |
|                   | 又安装完成后显示"打印机属性" 3 安装完成后是否打开对应的窗口,如图 |
| ר ו               | 开始安装打印机                             |
| <b>1</b>          |                                     |
|                   | 上一步(P) 关闭(C)                        |

※如安装失败,请使用上一章节安装打印机的方法进行安装。 ※安装完成后,需要修改打印机属性,请参考下一章节。(重要)

## 4.3 修改打印机属性

6 F 当打印机安装完成后,请检查以下打印机的参数是否正确,如下图所示: ※需要取消"启用双向支持"

| 🔋 HP L | aserJet | 1020_NE  | 「测试 属   | 生      |          |         |           |    | > |
|--------|---------|----------|---------|--------|----------|---------|-----------|----|---|
| 常规     | 共享      | 端口       | 高级      | 颜色管理   | 安全       | 配置      |           |    |   |
| 3      | HP      | LaserJet | 1020_NE | T测试    |          |         |           |    |   |
|        |         |          |         |        |          |         |           |    |   |
| 打印到    | 到下列端    | 口。文档將    | 打印到第    | 一个检查到  | 的可用端     | ₩□(P)。  |           |    |   |
| 端口     | 1       | 描述       |         | 打印     | 竌        |         |           | ^  |   |
|        | PSON    | 标准 TCP   | /IP 端口  | EPS    | ON LQ-7  | 730K ES | C/P2      |    |   |
|        | NP33    | 标准 TCP   | /IP 端口  | ZDe    | signer Z | D888-20 | )3dpi ZP  |    |   |
|        | F       | 标准 TCP   | /IP 端口  | TSC    | TDP-24   | 5       |           |    |   |
| П      | SC_3    | 标准 TCP   | /IP 端口  | TSC    | TTP-342  | 2E Pro  |           |    |   |
|        | D888    | 标准 TCP   | /IP 端口  | ZDe    | signer Z | D888-20 | )3dpi ZPL |    |   |
| 1      | 则试端…    | 标准 TCP   | /IP 端口  | TSC    | TTP-24   | 5 测试    |           |    |   |
|        | UitM    | 标准 TCP   | /IP 端口  | HP     | LaserJet | 1020_N  | ET测试      |    |   |
|        |         | tExt TOD | /in è≝⊡ |        |          |         |           | *  |   |
| i      | 添加端口    | ](T)     | f       | 删除端口(D | )        | 配置      | 勤端口(C)    |    |   |
|        |         |          |         | 心出⊽口向っ | 5 持      |         |           |    |   |
|        | 用双向支    | 5持(E)    |         |        | ্যন্     |         |           |    |   |
|        | 用打印机    | 池(N)     |         |        |          |         |           |    |   |
|        |         |          |         |        |          |         |           |    |   |
|        |         |          |         |        |          |         |           |    |   |
|        |         |          | 确完      | E⊽     | 消        | 成日      | Ξ(Δ)      | 却时 | 1 |
|        |         |          |         |        |          |         |           |    |   |

※查看当前打印数据类型是否为 RAW

| 🖶 HP LaserJet 1020_NET测试 屋性                                                                                       | ×                                                                                                    |
|----------------------------------------------------------------------------------------------------|----------------------------------------------------------------------------------------------------|
| 常规 共享 満口 高级 颜色管理 安全 配<br>● 始终可以使用(L)<br>○ 使用时间从(B) 00:00 ↓ 到                                                      | 3置<br>打印处理器 ×                                                                                                    |
| 优先级(Y): 1 ▲<br>▼<br>驱动程序(V): HP LaserJet 1020 ~                                                                   | 选择不同的打印处理器可能产生不同的可用默认数据类型选项。如果服务没有指<br>定某个数据类型,将使用下列选项。                                                                                   |
| <ul> <li>使用后台打印,以便程序更快地结束打印(S)</li> <li>在后台处理完最后一页时开始打印(T)</li> <li>① 立即开始打印(I)</li> <li>① 直接打印到打印机(D)</li> </ul> | 打印处理器:<br>HPM1210PrintProc<br>HP1020PrintProc<br>HP1006PrintProc<br>Canon MG2500 series Print Proces:<br>winprint<br>3<br>查看数据类型是否的RAW, 算 |
| □挂起不匹配文档(H)<br>☑首先打印后台文档(R)<br>□保留打印的文档(K)<br>□ 白田宮の町町時(G) 2 法择打印(h)                                              |                                                                                                    |
| (ゴロボン(値(F)     打印默认値(F)     打印处理器(N)                                                                              | <b>分隔页(O)</b><br>应用(A) 帮助                                                                                                    |

HP1020 这台打印机比较特殊,安装好默认为 IMF,所以需要手动改为 RAW,目前市场上的大部分打印机都支持 RAW,一般情况下是不需要修改,安装好后最好确认一下。

到现在为止,打印机已安装完成,点击 常规→打印测试页 就能正常打印了。

## 4.4 故障排查

- 1、检查打印服务器的网络是否正常,可以用 WINDOWS 自带的 PING 命令,PING 一下打印服务器的 IP WIN+R 组合键→输入 CMD→输入 PING xxx.xxx.xxx
- 2、 检查打印机属性是否取消了"启用双向支持"
- 3、 检查打印机属性的默认数据格式是否为 RAW
- 4、检查打印机是否处于脱机状态,可以选中打印机→鼠标右键→查看打印正在做什么→在出现的窗口中
   选择菜单"打印机"→"脱机使用打印机"前面的勾去掉(点一下就可以了),如果打印任务中有
   打印任务,请删除所以打印任务。

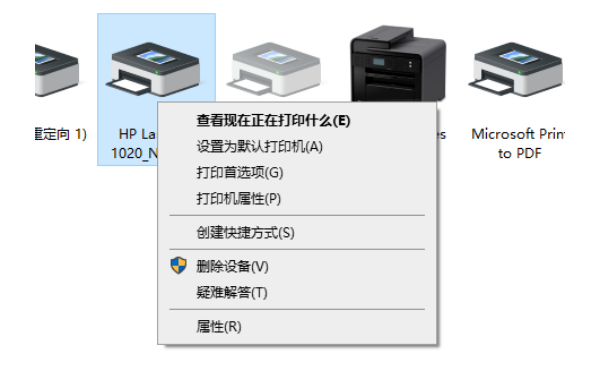

| ☐ HP LaserJet 1020_N<br>打印机(P) 文档(D) 查                                         | IET测试<br>看(V) |     |       | - 🗆  | × |
|--------------------------------------------------------------------------------|---------------|-----|-------|------|---|
| 连接(O)<br>设置为默认打印机(T,<br>打印首选项(F)<br>更新驱动程序(D)<br>暂停打印(A)<br>取消所有文档(L)<br>共享(H) | )<br>)        | 所有者 | 页数 大小 | 提交时间 | ~ |
| 属性(R)<br>关闭(C)                                                                 |               |     |       |      |   |

5、一些打印机型号如佳能的 LBP2900+系统、EPSON PHOTO xxx 系列,由于打印机驱动不支持网络打印,则需要用到第五单节的虚拟 USB 端口的方式进行连接,具体请参考第五章节

 $\overset{(i)}{\eqsim}$ 

## 5 扫描支持

由于扫描的模式与打印有很大区别,当下很多打印机的配套扫描软件不支持网络扫描,故需要用虚拟 USB 端口 的工具 VirtualHere,该工具小巧,无需安装。有 32 位与 64 位版本的区分。通过我们的配置工具软件自动打开对应 操作系统软件版本,用户也可以通过手动打开,32 位与 64 位的软件版本在与配置工具程序在同一个目录下,如下 图所示:

| 名称 ^         | 修改日期             | 类型   | 大小        |
|--------------|------------------|------|-----------|
| css          | 2021-05-21 17:20 | 文件夹  |           |
| 📙 language   | 2021-06-03 17:34 | 文件夹  |           |
| 📓 config.ini | 2021-07-15 1:03  | 配置设置 | 1 KB      |
| PTS.exe      | 2021-07-15 8:14  | 应用程序 | 18,934 KB |
| 🗊 vhui32.exe | 2021-07-15 0:01  | 应用程序 | 4,894 KB  |
| 🗊 vhui64.exe | 2021-07-14 22:37 | 应用程序 | 5,600 KB  |

#### 5.1 通打印服务器的配置工具打开

打开 PTS 在工具软件的"重启"页中有个第三方应用程序,点击"启动",系统自动跟据当前操作系统的 版本选择 32 位还是 64 位的应用。如下图所示:

| 🗗 माध | 」服务器配置工具 |         |       |                       |         |    | -   |       | × |
|-------|----------|---------|-------|-----------------------|---------|----|-----|-------|---|
|       |          | T 系统信息  | 系统参数  | 网络配置                  | 固件更新    | 重启 | CHS | S ENG |   |
|       | 重启打印服务器  |         |       |                       |         |    |     |       |   |
|       |          | 重启系统    | 重启    |                       |         |    |     |       |   |
|       | 第三方应用程序  |         |       |                       |         |    |     |       |   |
|       |          | 虚拟USB端口 | 启动    | com/ush_client_softwa | re      |    |     |       |   |
|       |          |         |       |                       |         |    |     |       |   |
| USB   |          | 使用      | USB连接 | MQ1-2021070000        | 0 WIN64 |    |     |       |   |

#### 5.2 直接打开工具软件

进入配置工具软件根目录下,找到 vhuixx.exe,用户根据自己的电脑系统选择 32 位还是 64 位,32 位的选择: vhui32.exe,64 位的操作系统则选择 vhui64.exe

5.3 虚拟 USB 工具说明

注意:当第一次使用时,软件打开时会提示需要额外安装 Apple Bonjour 插件,这个是苹果开发的网络自动发现协议,选择安装就可以了。打开软件后的如下图所示:

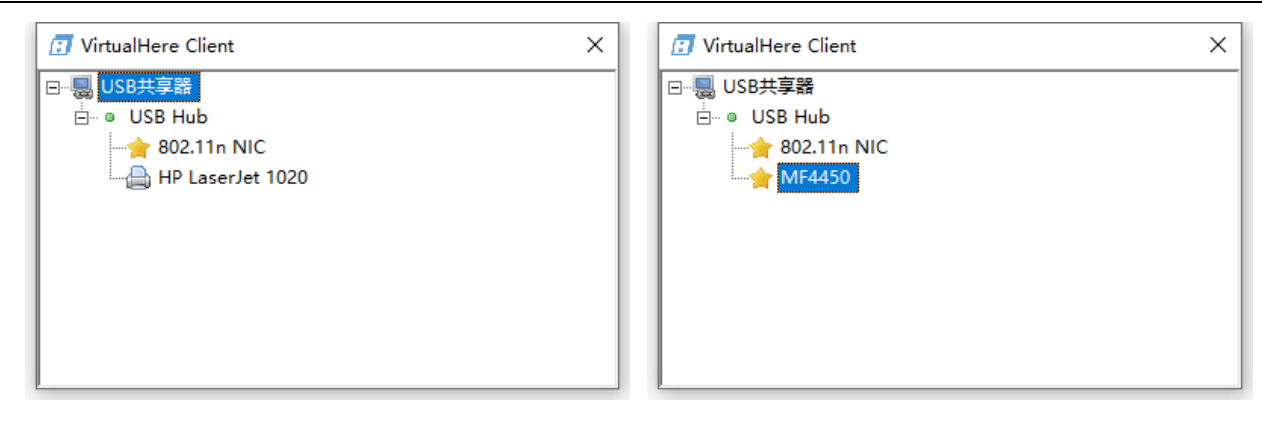

在图中就可以看到当当接在打印服务务器上的多功能一体机,本文示列以 Canon MF4450 为例,可以看出 MF4450 已出现在列表中了。

## 5.3.1 设置 VirtualHere 软件语言

在软件的顶级目录上,鼠标右击,选择"Advanced Settings...."进入软件的高级设置,

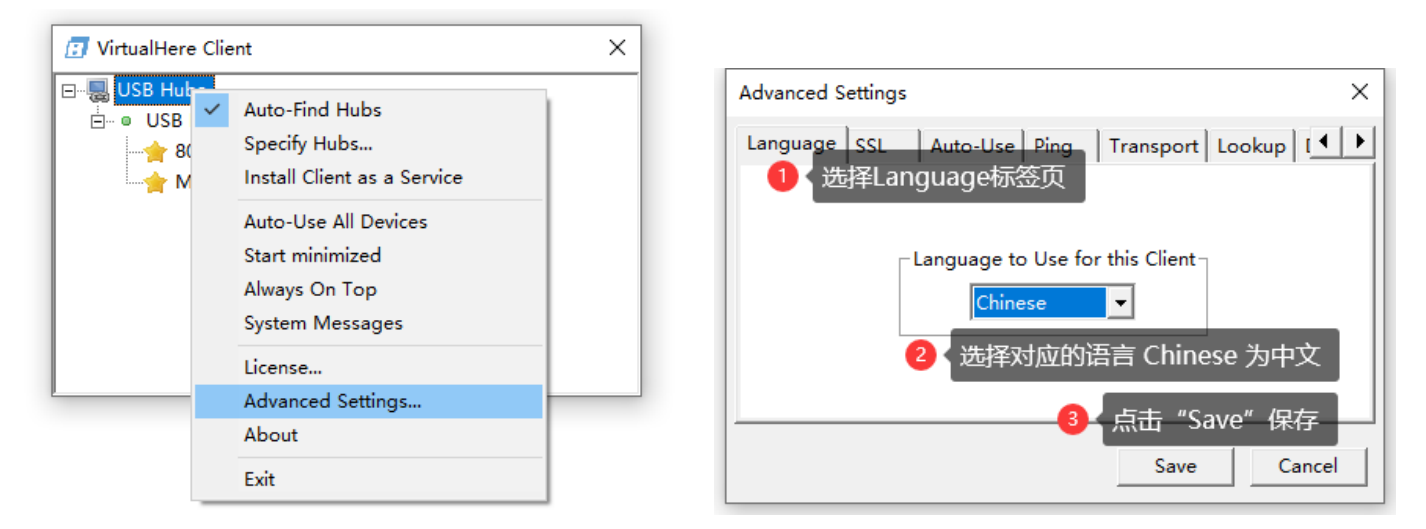

## 5.3.2 连接扫描仪

在软件中选择 MF4450 (具体以实际为准), 鼠标右击,选择连接这个设备,系统将自动虚拟一个 USB 端口给打印机用,一些旧的型号电脑会自动安装好打印机/扫描仪的驱动,使用上跟用 USB 直接连接电脑 一样。如果一些较新型号的打印机,正常安装打印机/扫描仪的驱动就可以了。

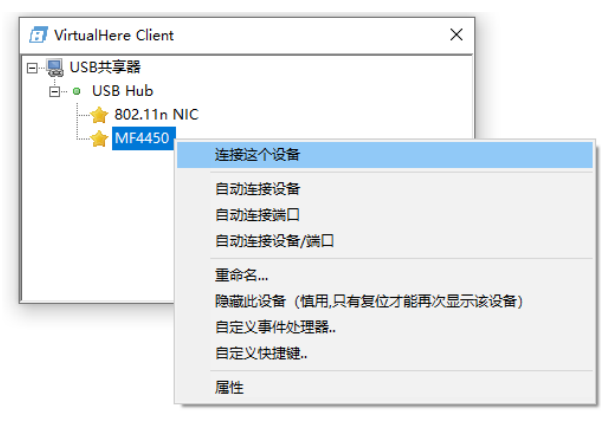

## 5.4 VirtualHere 故障排除

FC

当打开 VirtualHere 时,系统报缺少 xxxx 文件,如下图所示,则需要下载 VC++运行库。用户可以在百度查询对应的库下载安装就可以了。

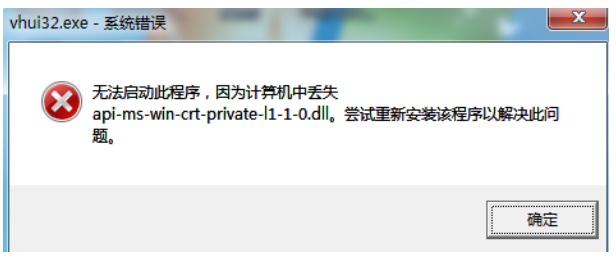